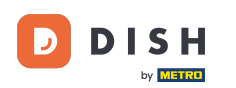

i

Hoe maak je een optiemenu met meerdere opties aan en voeg je het toe aan een artikel?

Welkom op het DISH POS dashboard. In deze tutorial laten we je zien hoe je optiemenu's aan een artikel toevoegt.

| DISH POS v3.80.0                                         |   | (V) DISH Demo NL 0                        |             | 😚 Dish Support                 |                                  | dish_nl_video@dish.digital $$                       |
|----------------------------------------------------------|---|-------------------------------------------|-------------|--------------------------------|----------------------------------|-----------------------------------------------------|
| <ul> <li>Minimaliseer menu</li> <li>Dashboard</li> </ul> |   | Dashboard                                 |             |                                |                                  | Toon bedragen inclusief btw                         |
| 🕎 Artikelen                                              | ~ | Omzetaegovons van vandaag                 |             |                                |                                  |                                                     |
| -√- Financiën                                            | ~ |                                           |             |                                | - to all a se                    | 0                                                   |
| දිංි Algemeen beheer                                     | ~ | Omzet                                     | Transacties | Gemiddelde be                  | steding                          | Open orders                                         |
| 😑 Betalen                                                | ~ | € 0,00                                    | 0           | € 0,0                          | 0                                | € 0,00                                              |
| `∵ Selfservice                                           | ~ |                                           |             |                                |                                  | Aantal<br>O<br>Laatst bijgewerkt:<br>Today at 16:25 |
|                                                          |   | Omzetdetails<br>— Deze week — Vorige week |             |                                |                                  |                                                     |
|                                                          |   | €100<br>€90                               |             | OMZET TOT VANDAAG<br>DEZE WEEK | OMZET TOT VANDAAG<br>VORIGE WEEK | OMZET TOTAAL<br>VORIGE WEEK                         |
|                                                          |   | 680                                       |             | € 0,00                         | € 0,00                           | € 0,00                                              |
|                                                          |   | 660                                       |             | GEM. BESTEDING TOT             | GEM. BESTEDING TOT               | GEM. BESTEDING TOTAAL                               |
|                                                          |   | €50<br>€40                                |             | VANDAAG<br>DEZE WEEK           | VANDAAG<br>VORIGE WEEK           |                                                     |
|                                                          |   | €30                                       |             | € 0,00                         | € 0,00                           |                                                     |
|                                                          |   | £20                                       |             | TRANSACTIES TOT                | TRANSACTIES TOT                  | TRANSACTIES TOTAAL<br>VORIGE WEEK                   |

#### Klik eerst op Artikelen.

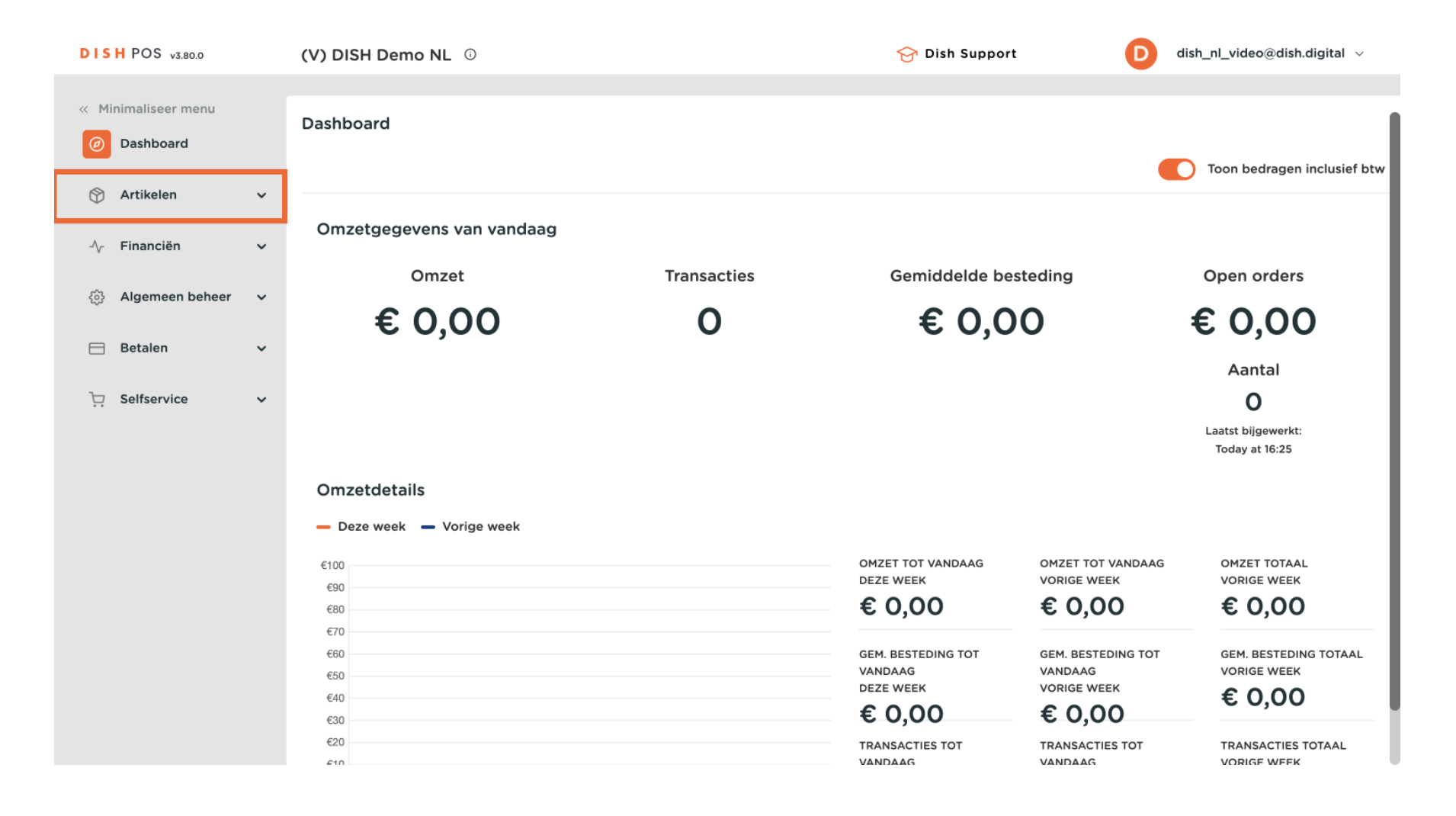

#### Ga dan naar Optiemenu's.

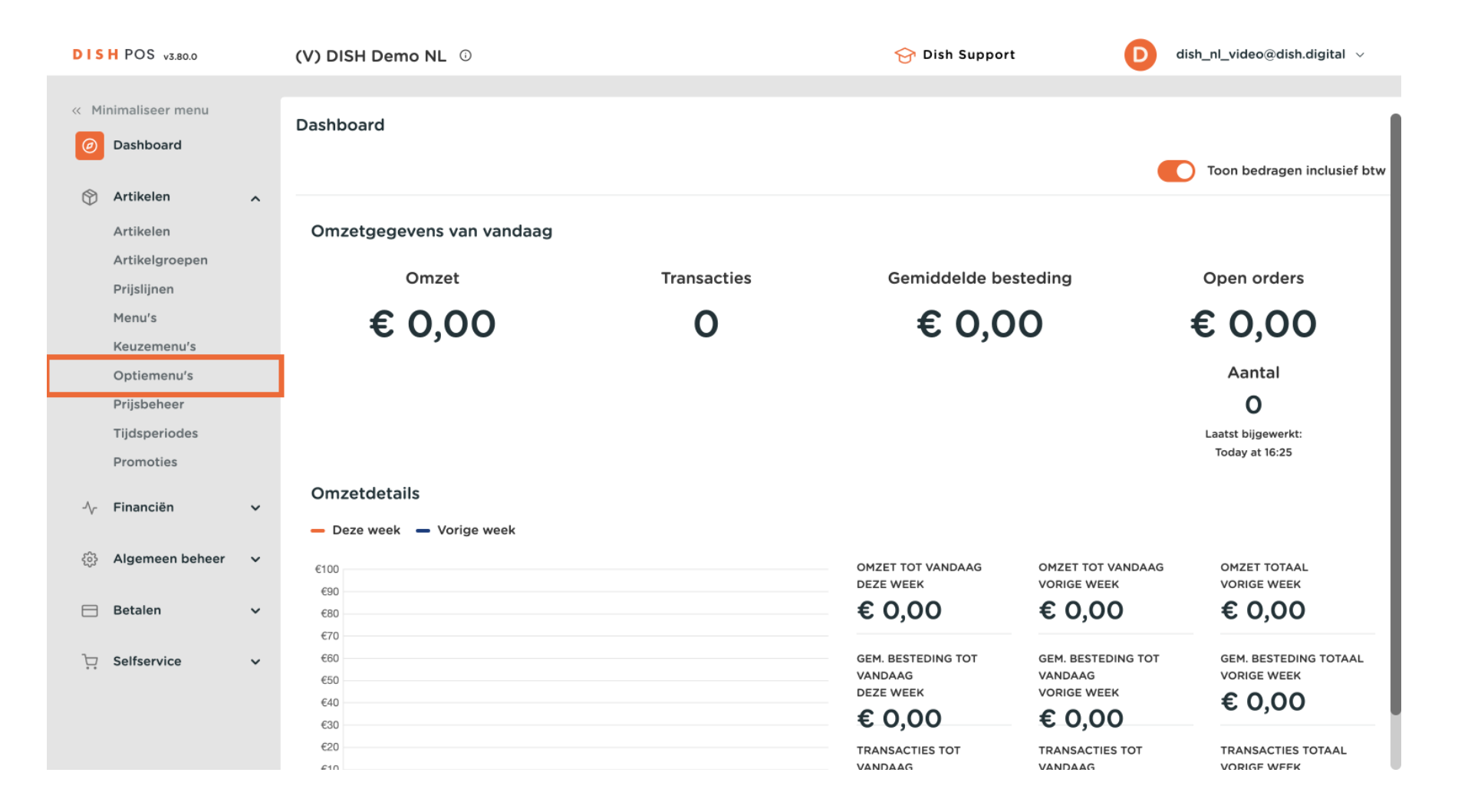

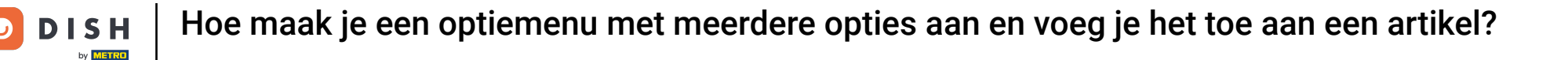

Je bent nu in het overzicht van je optiemenu's. Klik op + Optiemenu toevoegen om een nieuwe aan te maken.

| DISH       | POS v3.80.0                |   | (V) D | ISH D          | emo NI                      | _ <sup>(i)</sup>       |                  |           | 😚 Dish Support 🛛 D           | dish_nl_video@dish.digital $\lor$ |
|------------|----------------------------|---|-------|----------------|-----------------------------|------------------------|------------------|-----------|------------------------------|-----------------------------------|
| « Minin    | naliseer menu<br>Pashboard |   | Optie | e <b>men</b> i | <b>u's</b> (3)<br>te zoeken |                        |                  |           | i⊒ Toon <b>50 ~</b> gegevens | + Optiemenu toevoegen             |
| <b>(</b>   | rtikelen                   | ^ |       |                | ID                          | Naam û                 | Apart bereiden û | Filiaal 🗅 | Minimum aantal keuzes 🗘      | Maximum aantal keuzes û           |
| A          | rtikelen                   |   |       |                |                             |                        |                  |           |                              |                                   |
| P          | rijslijnen                 |   | 0     | Û              | #3                          | Mededelingen           | Nee              |           | 0                            | 0                                 |
| М          | lenu's                     |   | 0     | Û              | #2                          | Optional whipped cream | Nee              |           | 0                            | 1                                 |
| К          | euzemenu's                 |   | 0     | Ē              | #1                          | Optioneel slagroom     | Nee              |           | 0                            | 1                                 |
| 0          | )ptiemenu's                |   |       |                |                             |                        |                  |           |                              |                                   |
| P          | rijsbeheer                 |   |       |                |                             |                        |                  |           |                              |                                   |
| Т          | ijdsperiodes               |   |       |                |                             |                        |                  |           |                              |                                   |
| P          | romoties                   |   |       |                |                             |                        |                  |           |                              |                                   |
| -\/_ F     | inanciën                   | ~ |       |                |                             |                        |                  |           |                              |                                   |
| <b>A</b> ئ | lgemeen beheer             | ~ |       |                |                             |                        |                  |           |                              |                                   |
| В          | etalen                     | ~ |       |                |                             |                        |                  |           |                              |                                   |
| ∵, s       | elfservice                 | ~ |       |                |                             |                        |                  |           |                              |                                   |
|            |                            |   |       |                |                             |                        |                  |           |                              |                                   |
|            |                            |   |       |                |                             |                        |                  | 1         |                              |                                   |

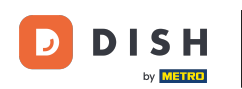

Er wordt een nieuw venster geopend waarin je de benodigde informatie moet invullen. Begin met het toevoegen van de naam in het betreffende tekstveld.

| DISH POS v3.80.0              | Optiemenu toevoegen | Optiemenu                   |      |      |                          |               | $\otimes$      |
|-------------------------------|---------------------|-----------------------------|------|------|--------------------------|---------------|----------------|
| « Minimaliseer menu           | Optiemenu           | Naam*                       |      |      |                          |               |                |
| <ul> <li>Dashboard</li> </ul> |                     | Option menu                 |      |      |                          |               |                |
| Artikelen                     |                     |                             |      |      |                          |               |                |
| Artikelen                     |                     | Moet apart bereid<br>worden | Nee  | ~    | Minimum aantal<br>keuzes |               |                |
| Artikelgroepen                |                     |                             |      |      | Maximum aantal           |               |                |
| Prijslijnen                   |                     |                             |      |      | keuzes                   |               |                |
| Menu's                        |                     | Identificatie               |      |      |                          |               |                |
| Optiemenu's                   |                     | Llw referentie              |      |      | ID                       |               |                |
| Prijsbeheer                   |                     | ow reference                |      |      |                          |               |                |
| Tijdsperiodes                 |                     | Option item                 |      |      |                          |               |                |
| Promoties                     |                     |                             |      |      |                          |               |                |
| -\ <sub>/</sub> - Financiën ✓ |                     | ID                          | Naam | Туре | Verberg                  | g op rekening | Apart bereiden |
| ∰ Algemeen beheer 🗸           |                     | + Optie toevoegen           |      |      |                          |               |                |
| 😑 Betalen 🗸 🗸                 |                     |                             |      |      |                          |               |                |
| ∵ Selfservice ✓               |                     |                             |      |      |                          |               |                |
|                               |                     | Annuleren                   |      |      |                          |               | Opslaan        |

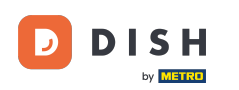

• Gebruik het bijbehorende vervolgkeuzemenu om in te stellen of een product afzonderlijk moet worden bereid of niet.

| DISH POS v3.80.0          |   | Optiemenu toevoegen | Optiemenu                   |           |      |                          |                | $\otimes$      |
|---------------------------|---|---------------------|-----------------------------|-----------|------|--------------------------|----------------|----------------|
| « Minimaliseer menu       |   | Øptiemenu           | Naam* Opties voo            | r taarten |      |                          |                |                |
| Ø Dashboard               |   |                     | Option menu                 |           |      |                          |                |                |
| Artikelen                 | ^ |                     |                             |           |      |                          |                |                |
| Artikelen                 |   |                     | Moet apart bereid<br>worden | Nee       | ~    | Minimum aantal<br>keuzes |                |                |
| Artikelgroepen            |   |                     |                             |           |      | Maximum aantal           |                |                |
| Menu's                    |   |                     |                             |           |      | keuzes                   |                |                |
| Keuzemenu's               |   |                     | Identificatie               |           |      |                          |                |                |
| Optiemenu's               |   |                     | Uw referentie               |           |      | ID                       |                |                |
| Prijsbeheer               |   |                     |                             |           |      |                          |                |                |
| Promoties                 |   |                     | Option item                 |           |      |                          |                |                |
|                           |   |                     | ID                          | Naam      | Туре | Verber                   | rg op rekening | Apart bereiden |
| -∕ <sub>V</sub> Financien | ř |                     |                             |           |      |                          |                |                |
| දිංි Algemeen beheer      | ~ |                     | + Optie toevoegen           |           |      |                          |                |                |
| Rotalon                   |   |                     |                             |           |      |                          |                |                |
| Betaleli                  | Ť |                     |                             |           |      |                          |                |                |
| े़ Selfservice            | ~ |                     |                             |           |      |                          |                |                |
|                           |   |                     |                             |           |      |                          |                |                |
|                           |   |                     | Annuleren                   |           |      |                          |                | Opslaan        |

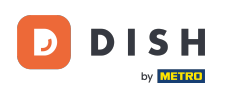

Gebruik dan de respectievelijke velden om de minimale en maximale selectie van dit optiemenu in te stellen.

| DISH POS v3.80.0              | Optiemenu toevoegen | Optiemenu                       |         |        | 0                                  | × |
|-------------------------------|---------------------|---------------------------------|---------|--------|------------------------------------|---|
| « Minimaliseer menu           | Optiemenu           | Naam <sup>*</sup> Opties voor t | taarten |        |                                    |   |
| <ul> <li>Dashboard</li> </ul> |                     | Option menu                     |         |        |                                    |   |
| Artikelen                     |                     |                                 |         |        |                                    |   |
| Artikelen                     |                     | Moet apart bereid<br>worden     | Nee     | $\sim$ | Minimum aantal<br>keuzes           |   |
| Artikelgroepen                |                     |                                 |         |        | Maximum aantal                     |   |
| Prijslijnen                   |                     |                                 |         |        | keuzes                             |   |
| Keuzemenu's                   |                     | Identificatie                   |         |        |                                    |   |
| Optiemenu's                   |                     | Uw referentie                   |         |        | ID                                 |   |
| Prijsbeheer                   |                     |                                 |         |        |                                    |   |
| Tijdsperiodes                 |                     | Option item                     |         |        |                                    |   |
| Promoties                     |                     |                                 |         | _      |                                    |   |
| $-$ Financiën $\checkmark$    |                     | ID                              | Naam    | Туре   | Verberg op rekening Apart bereiden |   |
| ô     Algemeen beheer  v      |                     | + Optie toevoegen               |         |        |                                    |   |
| Η Betalen 🗸 🗸                 |                     |                                 |         |        |                                    |   |
| . Selfservice 🗸 🗸             |                     |                                 |         |        |                                    |   |
|                               |                     | Annuleren                       |         |        | Opslaan                            |   |

## Klik daarna op + Optie toevoegen om de optie-items in te stellen.

| DISH POS v3.80.0                | Optiemenu toevoegen | Optiemenu                    |           |      |                |               | $\otimes$      |
|---------------------------------|---------------------|------------------------------|-----------|------|----------------|---------------|----------------|
| « Minimaliseer menu             | Optiemenu           | Naam <sup>*</sup> Opties voo | r taarten |      |                |               |                |
| Dashboard                       |                     | Option menu                  |           |      |                |               |                |
| Artikelen 🔨                     |                     | Moot apart boroid            | Nee       | ×    | Minimum aantal | 0             |                |
| Artikelen                       |                     | worden                       | Nee       | •    | keuzes         | U             |                |
| Artikelgroepen                  |                     |                              |           |      | Maximum aantal | 2             |                |
| Prijslijnen                     |                     |                              |           |      | keuzes         |               |                |
| Menu's<br>Keuzemenu's           |                     | Identificatie                |           |      |                |               |                |
| Optiemenu's                     |                     | 1 k                          |           |      | 10             |               |                |
| Prijsbeheer                     |                     | Ow reference                 |           |      | 1D             |               |                |
| Tijdsperiodes                   |                     | Option item                  |           |      |                |               |                |
| Promoties                       |                     |                              |           |      |                |               |                |
| -\ <sub>ℓ</sub> - Financiën 🗸 🗸 |                     | ID                           | Naam      | Туре | Verber         | g op rekening | Apart bereiden |
|                                 |                     | + Optie toevoegen            |           |      |                |               |                |
|                                 |                     |                              |           |      |                |               |                |
| 😑 Betalen 🗸 🗸                   |                     |                              |           |      |                |               |                |
|                                 |                     |                              |           |      |                |               |                |
| े़ Selfservice ✓                |                     |                              |           |      |                |               |                |
|                                 |                     |                              |           |      |                |               |                |
|                                 |                     | Annuleren                    |           |      |                |               | Opslaan        |
|                                 |                     |                              |           |      |                |               |                |

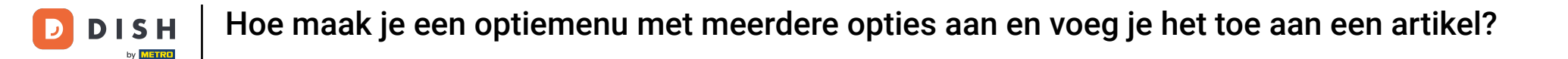

## • Geef je nieuwe optie-item nu een naam. Gebruik hiervoor het betreffende tekstveld.

| DISH POS v3.80.0               | Optiemenu toevoegen | Optiemenu                             |                                    | $\otimes$ |
|--------------------------------|---------------------|---------------------------------------|------------------------------------|-----------|
| « Minimaliseer menu            | Optiemenu           | Naam <sup>*</sup> Opties voor taarten |                                    |           |
| <ul> <li>Dashboard</li> </ul>  |                     |                                       | Maximum aantal 2<br>keuzes         |           |
| Mrtikelen 🔨                    |                     | Identificatio                         |                                    |           |
| Artikelen                      |                     |                                       |                                    | - 1       |
| Artikelgroepen                 |                     | Uw referentie                         | ID                                 |           |
| Prijslijnen                    |                     |                                       |                                    | - 1       |
| Menu's                         |                     | Option item                           |                                    |           |
| Keuzemenu's                    |                     |                                       |                                    |           |
| Optiemenu's                    |                     | ID Naam Type                          | Verberg op rekening Apart bereiden |           |
| Prijsbeheer                    |                     |                                       |                                    | -         |
| Tijdsperiodes                  |                     | Optie details                         |                                    |           |
| Promoties                      |                     | Optienaam*                            |                                    |           |
| -√- Financiën 🗸 🗸              |                     | Type*                                 |                                    |           |
| <sup>(A)</sup> Algemeen beheen |                     | Type                                  |                                    |           |
| ्ु Algemeen beneer 🗸           |                     | Verberg op V                          |                                    |           |
| 😑 Betalen 🗸                    |                     | rekening                              |                                    |           |
|                                |                     | Opslaan                               |                                    |           |
| ີ⊡ຸ Selfservice ✓              |                     | Annuleren                             |                                    |           |
|                                |                     | Annuleren                             | Opsiaa                             | n         |

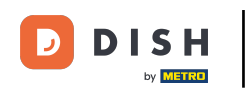

Selecteer vervolgens welk type optie het is, met behulp van het bijbehorende vervolgkeuzemenu. Je kunt kiezen tussen Opmerking en Product optie.

| DIS  | H POS v3.80.0   |   | Optiemenu toevoegen | Optiemenu              | I       |               |      |                |                | $\otimes$      |
|------|-----------------|---|---------------------|------------------------|---------|---------------|------|----------------|----------------|----------------|
| « Mi | nimaliseer menu |   | (ô) Optiemenu       | Naam* Opt              | ies voo | r taarten     |      |                |                |                |
|      | Dashboard       |   |                     |                        |         |               |      | Maximum aantal | 2              |                |
| Ŷ    | Artikelen       | ^ |                     | Idoptificativ          |         |               |      | REALES         |                |                |
|      | Artikelen       |   |                     | Identificatio          | 2       |               |      |                |                |                |
|      | Artikelgroepen  |   |                     | Uw referentie          |         |               |      | ID             |                |                |
|      | Prijslijnen     |   |                     |                        |         |               |      |                |                |                |
|      | Menu's          |   |                     | Option item            | ı       |               |      |                |                |                |
|      | Keuzemenu's     |   |                     |                        |         |               |      |                |                |                |
|      | Optiemenu's     |   |                     |                        | ID      | Naam          | Туре | Verbe          | rg op rekening | Apart bereiden |
|      | Prijsbeheer     |   |                     |                        |         |               |      |                |                |                |
|      | Tijdsperiodes   |   |                     | Optie detai            | ls      |               |      |                |                |                |
|      | Promoties       |   |                     | Optienaam*             |         | Geen slagroom | ]    |                |                |                |
| -⁄~- | Financiën       | ř |                     | Type*                  |         | ~             |      |                |                |                |
|      | Algemeen beheer | ~ |                     | Verberg op<br>rekening |         | ~             | ]    |                |                |                |
|      | Betalen         | ~ |                     |                        |         |               |      |                |                |                |
| Ŕ    | Selfservice     | ~ |                     | Annuler                | ren     |               |      |                |                | Opsiaan        |

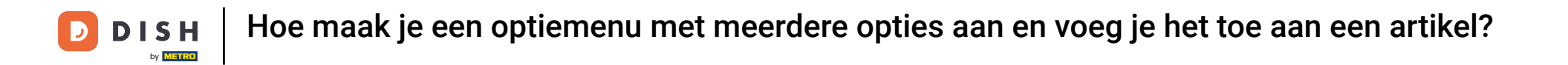

Als je het type optie-item instelt als opmerking, kun je kiezen of deze optie op de kassabon wordt afgedrukt of niet. Doe dit met behulp van het gegeven vervolgkeuzemenu.

| DISH POS v                  | 5.80.0       | Optiemenu toevoegen | Optier          | nenu        |               |      |                |                 |                | $\otimes$ |
|-----------------------------|--------------|---------------------|-----------------|-------------|---------------|------|----------------|-----------------|----------------|-----------|
| « Minimaliseer              | menu         | Optiemenu           | Naam*           | Opties voo  | r taarten     |      |                |                 |                |           |
| Ø Dashboar                  | rd           |                     |                 |             |               |      | Maximum aantal | 2               |                |           |
| Artikelen                   | ^            |                     | lala mái        | inntin      |               |      | REUZES         |                 |                |           |
| Artikelen                   |              |                     | Identii         | icatie      |               |      |                |                 |                |           |
| Artikelgr                   | pepen        |                     | Uw refe         | rentie      |               |      | ID             |                 |                |           |
| Prijslijner                 | 1            |                     |                 |             |               |      |                |                 |                | - 1       |
| Menu's                      |              |                     | Option          | item        |               |      |                |                 |                | _         |
| Keuzeme                     | nu's         |                     |                 |             |               |      |                |                 |                |           |
| Optieme                     | nu's         |                     |                 | ID          | Naam          | Туре | Verbe          | erg op rekening | Apart bereiden |           |
| Prijsbehe                   | er           |                     |                 |             |               |      |                |                 |                | - 1       |
| Tijdsperie                  | odes         |                     | Optie           | details     |               |      |                |                 |                |           |
| Promotie                    | S            |                     | Optie           | naam*       | Geen slagroom |      |                |                 |                |           |
| -\ <sub>∕</sub> - Financiër | • •          |                     | Type*           |             | Opmerking     | ~    |                |                 |                |           |
| ැිරි Algemee                | n beheer 🗸 🗸 |                     | Verbe<br>rekeni | rg op<br>ng |               | ~    |                |                 |                |           |
| 📄 Betalen                   | ~            |                     | 00              | slaan       |               |      |                |                 |                |           |
| └़ Selfservio               | ce 🗸         |                     | Ar              | Inuleren    |               |      |                |                 | Opsiaa         | n         |

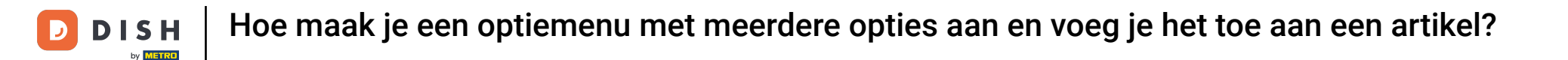

Als je de optie item type instelt op product optie, moet je nu ook een bestaand artikel toewijzen aan deze optie, naast de vraag of de details op de kassabon verborgen moeten blijven of niet

| DISH POS v3.80.0                                                                                                    | Optiemenu toevoegen | Optiemenu                                                                              |                                            |                   |                                   |                 | $\otimes$                      |
|----------------------------------------------------------------------------------------------------|---------------------|----------------------------------------------------------------------------------------|--------------------------------------------|-------------------|-----------------------------------|-----------------|--------------------------------|
| « Minimaliseer menu                                                                                                    | Optiemenu           | Naam* Opties voo                                                                       | r taarten                                  |                   |                                   |                 |                                |
| Ø Dashboard                                                                                                    | _                   |                                                                                        |                                            | Max               | ximum aantal                      | 2               |                                |
| Artikelen 🔨                                                                                                    |                     |                                                                                        |                                            | Keu               | izes                              |                 |                                |
| Artikelen                                                                                                    |                     | Identificatie                                                                          |                                            |                   |                                   |                 |                                |
| Artikelgroepen                                                                                                    |                     | Uw referentie                                                                          |                                            | ID                |                                   |                 |                                |
| Prijslijnen                                                                                                    |                     |                                                                                        |                                            |                   |                                   |                 |                                |
| Menu's                                                                                                    |                     | Option item                                                                            |                                            |                   |                                   |                 |                                |
| Keuzemenu's                                                                                                    |                     |                                                                                        |                                            |                   |                                   |                 |                                |
| Optiemenu's                                                                                                    |                     | ID                                                                                     | Naam Ty                                    | уре               | Verbe                             | erg op rekening | Apart bereiden                 |
|                                                                                                    |                     |                                                                                        |                                            |                   |                                   |                 |                                |
| Prijsbeheer                                                                                                    |                     |                                                                                        |                                            |                   |                                   |                 |                                |
| Prijsbeheer<br>Tijdsperiodes                                                                                                    |                     | Optie details                                                                          |                                            | _                 | _                                 |                 |                                |
| Prijsbeheer<br>Tijdsperiodes<br>Promoties                                                                                                    |                     | Optie details                                                                          |                                            |                   | ſ                                 |                 |                                |
| Prijsbeheer<br>Tijdsperiodes<br>Promoties                                                                                                    |                     | Optie details<br>Optienaam*                                                            | Geen slagroom                              | Mo                | et apart<br>reid worden           | Standaard       | ~                              |
| Prijsbeheer<br>Tijdsperiodes<br>Promoties<br>-√r Financiën ✓                                                                                                    |                     | Optie details<br>Optienaam*<br>Type*                                                   | Geen slagroom<br>Product optie             | Mo<br>ber         | et apart<br>reid worden           | Standaard       | ~                              |
| Prijsbeheer<br>Tijdsperiodes<br>Promoties<br>Aγr Financiën ✓                                                                                                    |                     | Optie details<br>Optienaam <sup>®</sup><br>Type <sup>®</sup>                           | Geen slagroom Product optie                | Mo<br>ber<br>Art  | et apart<br>reid worden<br>ikel*  | Standaard       | ~                              |
| Prijsbeheer         Tijdsperiodes         Promoties         小r         Financiën       ✓         ③       Algemeen beheer       ✓                                |                     | Optie details<br>Optienaam*<br>Type*<br>Verberg op                                     | Geen slagroom<br>Product optie V<br>Nee XV | Mo<br>ber<br>Art  | et apart<br>reid worden<br>:ikel* | Standaard       | ~<br>~                         |
| Prijsbeheer         Tijdsperiodes         Promoties         小         Financiën       ✓         ③       Algemeen beheer       ✓         ●       Betalen       ✓ |                     | Optie details<br>Optienaam*<br>Type*<br>Verberg op<br>rekening                         | Geen slagroom Product optie Nee X Y        | Mo<br>ber<br>Art  | et apart<br>reid worden<br>tikel* | Standaard       | ~<br>~                         |
| Prijsbeheer         Tijdsperiodes         Promoties         ^√         Financiën         ◇         Algemeen beheer         >         Betalen                    |                     | Optie details<br>Optienaam*<br>Type*<br>Verberg op<br>rekening<br>Opslaan              | Geen slagroom Product optie Nee × ✓        | Mo<br>ber<br>Art  | et apart<br>reid worden<br>:ikel* | Standaard       | ~                              |
| Prijsbeheer         Tijdsperiodes         Promoties         小         Financiën         ↓         Betalen         ↓         Selfservice                         |                     | Optie details<br>Optienaam*<br>Type*<br>Verberg op<br>rekening<br>Opslaan<br>Annuleren | Geen slagroom Product optie Nee X Y        | Moi<br>ber<br>Art | et apart<br>reid worden<br>tikel* | Standaard       | <ul> <li></li> <li></li> </ul> |

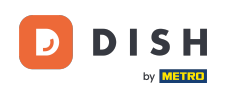

U

Daarnaast wordt de optieprijs van het geselecteerde artikel toegevoegd aan de rekening als deze optie is geselecteerd tijdens het bestelproces.

| DISH POS v3.80.0                                                                                                    | Optiemenu toevoegen | Optiemenu                                                                              |                                             |                                         |                  | $\otimes$                        |
|----------------------------------------------------------------------------------------------------|---------------------|----------------------------------------------------------------------------------------|---------------------------------------------|-----------------------------------------|------------------|----------------------------------|
| « Minimaliseer menu                                                                                                    | Optiemenu           | Naam* Opties voo                                                                       | r taarten                                   |                                         |                  |                                  |
| <ul> <li>Dashboard</li> </ul>                                                                                                    |                     |                                                                                        |                                             | Maximum aantal<br>keuzes                | 2                |                                  |
| Artikelen 🔨                                                                                                    |                     | Identificatie                                                                          |                                             |                                         |                  |                                  |
| Artikelen                                                                                                    |                     | Mentincatie                                                                            |                                             |                                         |                  |                                  |
| Artikelgroepen                                                                                                    |                     | Uw referentie                                                                          |                                             | ID                                      |                  |                                  |
| Prijslijnen                                                                                                    |                     | Ontion itom                                                                            |                                             |                                         |                  |                                  |
| Menu's                                                                                                    |                     | Option item                                                                            |                                             |                                         |                  |                                  |
| Keuzemenu's                                                                                                    |                     |                                                                                        |                                             |                                         |                  |                                  |
| Optiemenu's                                                                                                    |                     | ID                                                                                     | Naam Typ                                    | be Verb                                 | berg op rekening | Apart bereiden                   |
|                                                                                                    |                     |                                                                                        |                                             |                                         |                  |                                  |
| Prijsbeheer                                                                                                    |                     |                                                                                        |                                             |                                         |                  |                                  |
| Prijsbeheer<br>Tijdsperiodes                                                                                                    |                     | Optie details                                                                          |                                             |                                         |                  |                                  |
| Prijsbeheer<br>Tijdsperiodes<br>Promoties                                                                                                    |                     | Optie details<br>Optienaam*                                                            | Geen slagroom                               | Moet apart                              | Standaard        | ×                                |
| Prijsbeheer<br>Tijdsperiodes<br>Promoties<br>-√r Financiën ✓                                                                                                    |                     | Optie details<br>Optienaam*<br>Type*                                                   | Geen slagroom                               | Moet apart<br>bereid worden             | Standaard        | <ul> <li>✓</li> </ul>            |
| Prijsbeheer       Tijdsperiodes       Promoties       小       Financiën       ◆       Algemeen beheer                                                                     |                     | Optie details<br>Optienaam*<br>Type*<br>Verberg op<br>rekening                         | Geen slagroom<br>Product optie V<br>Nee X V | Moet apart<br>bereid worden<br>Artikel* | Standaard        | <ul><li>▼</li></ul>              |
| Prijsbeheer         Tijdsperiodes         Promoties         小         Financiën         ◇         Algemeen beheer         ●         Betalen                               |                     | Optie details<br>Optienaam <sup>®</sup><br>Type <sup>®</sup><br>Verberg op<br>rekening | Geen slagroom Product optie Nee X Y         | Moet apart<br>bereid worden<br>Artikel⁼ | Standaard        | <ul> <li>▼</li> <li>▼</li> </ul> |
| Prijsbeheer         Tijdsperiodes         Promoties         小         Financiën         ↓         Algemeen beheer         ↓         Betalen         ↓         Selfservice |                     | Optie details<br>Optienaam*<br>Type*<br>Verberg op<br>rekening<br>Opslaan<br>Annuleren | Geen slagroom Product optie Vee X V         | Moet apart<br>bereid worden<br>Artikel* | Standaard        | <ul> <li>▼</li> <li>▼</li> </ul> |

## Bepaal eerst of het product apart moet worden bereid. Doe dat met behulp van het vervolgkeuzemenu.

| DISH POS v3.80.0                                                                                                    | Optiemenu toevoegen | Optiemenu                                                             |                                                     |      |                                                     |                          | $\otimes$ |
|----------------------------------------------------------------------------------------------------|---------------------|-----------------------------------------------------------------------|-----------------------------------------------------|------|-----------------------------------------------------|--------------------------|-----------|
| « Minimaliseer menu                                                                                                    | Optiemenu           | Naam <sup>*</sup> Opties voo                                          | r taarten                                           |      |                                                     |                          |           |
| <ul> <li>Dashboard</li> </ul>                                                                                           |                     |                                                                       |                                                     |      | Maximum aantal<br>keuzes                            | 2                        |           |
| Artikelen 🔨                                                                                                    |                     | Identificatio                                                         |                                                     |      |                                                     |                          |           |
| Artikelen                                                                                                    |                     | luentificatie                                                         |                                                     |      |                                                     |                          |           |
| Artikelgroepen                                                                                                    |                     | Uw referentie                                                         |                                                     |      | ID                                                  |                          |           |
| Prijslijnen                                                                                                    |                     |                                                                       |                                                     |      |                                                     |                          |           |
| Menu's                                                                                                    |                     | Option item                                                           |                                                     |      |                                                     |                          |           |
| Keuzemenu's                                                                                                    |                     |                                                                       |                                                     |      |                                                     |                          | _         |
| Optiemenu's                                                                                                    |                     | ID                                                                    | Naam                                                | Туре | Vert                                                | berg op rekening Apart b | ereiden   |
| Prijsbeheer                                                                                                    |                     |                                                                       |                                                     |      |                                                     |                          |           |
| Tijdsperiodes                                                                                                    |                     | Optie details                                                         |                                                     |      |                                                     |                          |           |
| Promoties                                                                                                    |                     |                                                                       |                                                     |      |                                                     |                          |           |
|                                                                                                    |                     |                                                                       |                                                     |      | r                                                   |                          |           |
| A Einansiän tr                                                                                                    |                     | Optienaam*                                                            | Geen slagroom                                       |      | Moet apart<br>bereid worden                         | Standaard V              |           |
| √ Financiën 🗸                                                                                                    |                     | Optienaam*<br>Type*                                                   | Geen slagroom Product optie                         |      | Moet apart<br>bereid worden                         | Standaard ~              |           |
| √r Financiën ✓                                                                                                    |                     | Optienaam*<br>Type*                                                   | Geen slagroom Product optie                         |      | Moet apart<br>bereid worden<br>Artikel®             | Standaard v              |           |
| <ul> <li>✓ Financiën ✓</li> <li></li></ul>                                                                              |                     | Optienaam*<br>Type*<br>Verberg op<br>rekening                         | Geen slagroom Product optie Nee X V                 |      | Moet apart<br>bereid worden<br>Artikel®             | Standaard ~              |           |
| <ul> <li>✓ Financiën ✓</li> <li>✓ Algemeen beheer ✓</li> <li>✓ Betalen ✓</li> </ul>                                     |                     | Optienaam"<br>Type"<br>Verberg op<br>rekening                         | Geen slagroom       Product optie       Nee       X |      | Moet apart<br>bereid worden<br>Artikel®             | Standaard v              |           |
| <ul> <li>√r Financiën ×</li> <li>              Algemeen beheer ×      </li> <li>             Betalen ×      </li> </ul> |                     | Optienaam*<br>Type*<br>Verberg op<br>rekening<br>Opslaan              | Geen slagroom       Product optie       Nee       X |      | Moet apart<br>bereid worden<br>Artikel®             | Standaard ~              |           |
| 小Financiën✓☺Algemeen beheer✓□Betalen✓□Selfservice✓                                                                      |                     | Optienaam*<br>Type*<br>Verberg op<br>rekening<br>Opslaan              | Geen slagroom       Product optie       Nee       X |      | Moet apart<br>bereid worden<br>Artikel <sup>®</sup> | Standaard ~              |           |
| 小r     Financiën     ✓       ③     Algemeen beheer     ✓       □     Betalen     ✓       □     Selfservice     ✓        |                     | Optienaam*<br>Type*<br>Verberg op<br>rekening<br>Opslaan<br>Annuleren | Geen slagroom Product optie Nee × ✓                 |      | Moet apart<br>bereid worden<br>Artikel*             | Standaard  v             |           |
| <ul> <li>Ar Financiën </li> <li>Algemeen beheer </li> <li>Betalen </li> <li>∑</li> <li>Selfservice </li> </ul>          |                     | Optienaam*<br>Type*<br>Verberg op<br>rekening<br>Opslaan<br>Annuleren | Geen slagroom Product optie Nee X V                 |      | Moet apart<br>bereid worden<br>Artikel <sup>®</sup> | Standaard  v             | Opslaan   |

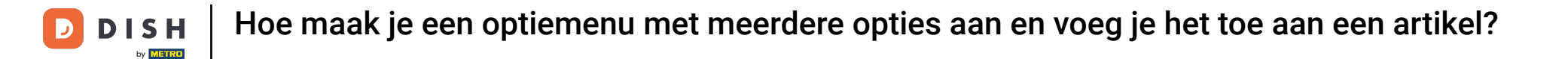

## Selecteer vervolgens een artikel via het bijbehorende vervolgkeuzemenu.

| DISH POS v3.                                                       | 80.0     | Optiemenu toevoegen | Optiemenu                                                   |               |        |                             |                   | (              | $\otimes$ |
|--------------------------------------------------------------------|----------|---------------------|-------------------------------------------------------------|---------------|--------|-----------------------------|-------------------|----------------|-----------|
| « Minimaliseer r                                                   | nenu     | Øptiemenu           | Naam* Opties vo                                             | or taarten    |        |                             |                   |                |           |
| Ø Dashboard                                                        | ı        |                     |                                                             |               |        | Maximum aantal<br>keuzes    | 2                 |                | J         |
| Artikelen                                                          | ^        |                     | Identificatie                                               |               |        |                             |                   |                |           |
| Artikelen                                                          |          |                     |                                                             |               |        |                             |                   |                |           |
| Artikelgro                                                         | epen     |                     | Uw referentie                                               |               |        | ID                          |                   |                |           |
| Prijslijnen                                                        |          |                     |                                                             |               |        |                             |                   |                |           |
| Menu's                                                             |          |                     | Option item                                                 |               |        |                             |                   |                |           |
| Keuzemen                                                           | u's      |                     |                                                             |               |        |                             |                   |                |           |
| Optiemen                                                           | u's      |                     | ID                                                          | Naam          | Туре   | Ve                          | rberg op rekening | Apart bereiden |           |
| Prijsbehee                                                         | r        |                     |                                                             |               |        |                             |                   |                |           |
| Tijdsperio                                                         | des      |                     | Optie details                                               |               |        |                             |                   |                |           |
| Promoties                                                          |          |                     |                                                             |               |        |                             |                   |                |           |
|                                                                    |          |                     | Optienaam*                                                  | Geen slagroom |        | Moet apart<br>bereid worden | Standaard         | ~              |           |
| -√ Financien                                                       | ř        |                     | Type*                                                       | Product optie | $\sim$ |                             |                   |                |           |
| ති Algemeen                                                        | beheer 🗸 |                     |                                                             |               |        | Artikel*                    |                   | ~              |           |
|                                                                    |          |                     | Verberg op                                                  | Nee           | × ~    |                             |                   |                |           |
| 😑 Betalen                                                          | ~        |                     | lekening                                                    |               |        |                             |                   |                |           |
|                                                                    |          |                     | Opslaan                                                     |               |        |                             |                   |                |           |
| 뒃 Selfservice                                                      | • •      |                     |                                                             |               |        |                             |                   |                |           |
|                                                                    |          |                     | Annuleren                                                   | )             |        |                             |                   |                |           |
|                                                                    |          |                     | Annulasar                                                   |               |        |                             |                   | Onstant        |           |
|                                                                    |          |                     | Annuleren                                                   |               |        |                             |                   | Opslaan        |           |
| <ul> <li>Algemeen</li> <li>Betalen</li> <li>Selfservico</li> </ul> | beheer V |                     | Verberg op<br>rekening<br>Opslaan<br>Annuleren<br>Annuleren | Nee           | X ¥    |                             |                   | Opslaan        |           |

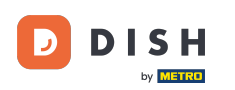

Als je het uitklapmenu gebruikt, kun je je product zoeken via de zoekbalk of door je lijst met artikelen scrollen.

| DISH POS v3.80.0            | Optiemenu toevoegen | Optiemenu         |               |      |                             |                           | $\otimes$ |
|-----------------------------|---------------------|-------------------|---------------|------|-----------------------------|---------------------------|-----------|
| « Minimaliseer menu         | Optiemenu           | Naam* Opties voor | taarten       |      |                             |                           |           |
| Ø Dashboard                 |                     |                   |               |      | Maximum aantal<br>keuzes    | 2                         |           |
| Artikelen                   |                     | Identificatie     |               |      |                             |                           |           |
| Artikelen<br>Artikelgroepen |                     | Uw referentie     |               |      | ID                          |                           |           |
| Prijslijnen<br>Menu's       |                     | Option item       |               |      |                             |                           |           |
| Keuzemenu's                 |                     | ID                | Naam          | Туре | Ve                          | 2 Gangen Menu             | n         |
| Prijsbeheer                 |                     |                   | Naaiii        | Type | ve                          | 3 Gangen Menu             |           |
| Tijdsperiodes<br>Promoties  |                     | Optie details     |               |      |                             | Amaretto Disaronno<br>New | - 1       |
| -√- Financiën →             |                     | Optienaam*        | Geen slagroom |      | Moet apart<br>bereid worden | Bacardi Blanco            | - 1       |
| င့်} Algemeen beheer 🗸      |                     | Type*             | Product optie |      | Artikel*                    | · · · ·                   | - 1       |
| ⊟ Betalen 🗸 🗸               |                     | rekening          |               |      |                             |                           | _         |
| 🖳 Selfservice 🗸 🗸           |                     | Opslaan           |               |      |                             |                           | _         |
|                             |                     | Annuleren         |               |      |                             |                           |           |
|                             |                     | Annuleren         |               |      |                             | Opsla                     | an        |

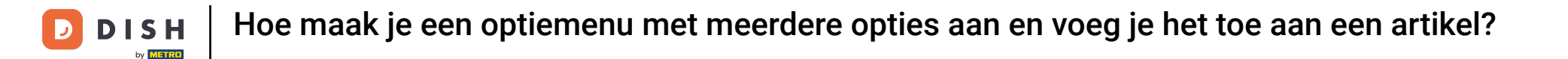

# Als het optie-item is ingesteld, klik je op Toevoegen om het toe te voegen aan het optiemenu.

| DISH POS v3.80.0                                                                                                 | Optiemenu toevoegen | Optiemenu                                                                              |                                                     |      |                                         |                      | $\stackrel{(\times)}{=}$      |
|----------------------------------------------------------------------------------------------------|---------------------|----------------------------------------------------------------------------------------|-----------------------------------------------------|------|-----------------------------------------|----------------------|-------------------------------|
| « Minimaliseer menu                                                                                              | Optiemenu           | Naam* Opties voo                                                                       | r taarten                                           |      |                                         |                      |                               |
| Ø Dashboard                                                                                                    |                     |                                                                                        |                                                     |      | Maximum aantal<br>keuzes                | 2                    |                               |
| Artikelen 🔨                                                                                                    |                     | Identificatie                                                                          |                                                     |      |                                         |                      |                               |
| Artikelen                                                                                                    |                     | identificatie                                                                          |                                                     |      |                                         |                      |                               |
| Artikelgroepen                                                                                                   |                     | Uw referentie                                                                          |                                                     |      | ID                                      |                      |                               |
| Prijslijnen                                                                                                    |                     |                                                                                        |                                                     |      |                                         |                      |                               |
| Menu's                                                                                                    |                     | Option item                                                                            |                                                     |      |                                         |                      |                               |
| Keuzemenu's                                                                                                    |                     |                                                                                        |                                                     |      |                                         |                      |                               |
| Optiemenu's                                                                                                    |                     | ID                                                                                     | Naam                                                | Туре | Verl                                    | berg op rekening     | Apart bereiden                |
| Prijsbeheer                                                                                                    |                     |                                                                                        |                                                     |      |                                         |                      |                               |
| Tijdsperiodes                                                                                                    |                     | Ontio details                                                                          |                                                     |      |                                         |                      |                               |
|                                                                                                    |                     | Optie details                                                                          |                                                     |      |                                         |                      |                               |
| Promoties                                                                                                    |                     | Optie details                                                                          |                                                     |      |                                         |                      |                               |
| Promoties                                                                                                    |                     | Optienaam*                                                                             | Geen slagroom                                       |      | Moet apart<br>bereid worden             | Standaard            | ~                             |
| Promoties<br>-√r Financiën ∽                                                                                     |                     | Optienaam*                                                                             | Geen slagroom                                       |      | Moet apart<br>bereid worden             | Standaard            | ~                             |
| Promoties<br>-√- Financiën ✓                                                                                     |                     | Optienaam"<br>Type"                                                                    | Geen slagroom<br>Product optie ~                    |      | Moet apart<br>bereid worden<br>Artikel® | Standaard<br>Baileys | ~                             |
| Promoties<br>-√ Financiën ✓<br>② Algemeen beheer ✓                                                               |                     | Optienaam*<br>Type*<br>Verberg op                                                      | Geen slagroom       Product optie       Nee       X |      | Moet apart<br>bereid worden<br>Artikel≋ | Standaard<br>Baileys | ~<br>~                        |
| Promoties<br>小 Financiën ✓<br>合 Algemeen beheer ✓<br>Betalen ✓                                                   |                     | Optienaam"<br>Type"<br>Verberg op<br>rekening                                          | Geen slagroom       Product optie       Nee       X |      | Moet apart<br>bereid worden<br>Artikel® | Standaard<br>Baileys | ~                             |
| Promoties       小     Financiën     ✓       ③     Algemeen beheer     ✓       □     Betalen     ✓                |                     | Optie details<br>Optienaam*<br>Type*<br>Verberg op<br>rekening<br>Opslaan              | Geen slagroom       Product optie       Nee       X |      | Moet apart<br>bereid worden<br>Artikel® | Standaard<br>Baileys | <ul><li>✓</li><li>✓</li></ul> |
| ·√     Financiën     ✓       ③     Algemeen beheer     ✓       □     Betalen     ✓       □     Selfservice     ✓ |                     | Optie details<br>Optienaam*<br>Type*<br>Verberg op<br>rekening<br>Opsiaan<br>Annuleren | Geen slagroom Product optie V Nee X V               |      | Moet apart<br>bereid worden<br>Artikel® | Standaard<br>Baileys | <ul><li>✓</li><li>✓</li></ul> |

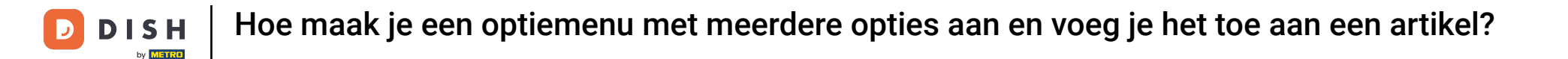

## Als je klaar bent met het toevoegen van je opties, klik je op Opslaan om de wijzigingen toe te passen.

| DISH POS v3.80.0                                                                                                    | Optiemenu toevoegen | Optiemenu                                                                              |                                              |        |                                         |                      | $\otimes$                                               |
|----------------------------------------------------------------------------------------------------|---------------------|----------------------------------------------------------------------------------------|----------------------------------------------|--------|-----------------------------------------|----------------------|---------------------------------------------------------|
| « Minimaliseer menu                                                                                                    | Optiemenu           | Naam* Opties voo                                                                       | or taarten                                   |        |                                         |                      |                                                         |
| <ul> <li>Dashboard</li> </ul>                                                                                                    |                     |                                                                                        |                                              |        | Maximum aantal<br>keuzes                | 2                    |                                                         |
| Artikelen 🔨                                                                                                    |                     |                                                                                        |                                              |        |                                         |                      |                                                         |
| Artikelen                                                                                                    |                     | Identificatie                                                                          |                                              |        |                                         |                      |                                                         |
| Artikelgroepen                                                                                                    |                     | Uw referentie                                                                          |                                              |        | ID                                      |                      |                                                         |
| Prijslijnen                                                                                                    |                     |                                                                                        |                                              |        |                                         |                      |                                                         |
| Menu's                                                                                                    |                     | Option item                                                                            |                                              |        |                                         |                      |                                                         |
| Keuzemenu's                                                                                                    |                     |                                                                                        |                                              |        |                                         |                      |                                                         |
| Optiemenu's                                                                                                    |                     | ID                                                                                     | Naam                                         | Туре   | Verb                                    | oerg op rekening     | Apart bereiden                                          |
|                                                                                                    |                     |                                                                                        |                                              |        |                                         |                      |                                                         |
| Prijsbeheer                                                                                                    |                     |                                                                                        |                                              |        |                                         |                      |                                                         |
| Prijsbeheer<br>Tijdsperiodes                                                                                                    |                     | Optie details                                                                          |                                              |        |                                         |                      |                                                         |
| Prijsbeheer<br>Tijdsperiodes<br>Promoties                                                                                                    |                     | Optie details                                                                          |                                              | 7      |                                         | Chandrand            |                                                         |
| Prijsbeheer<br>Tijdsperiodes<br>Promoties                                                                                                    |                     | Optie details                                                                          | Geen slagroom                                | ]      | Moet apart<br>bereid worden             | Standaard            | ~                                                       |
| Prijsbeheer<br>Tijdsperiodes<br>Promoties<br>-√r Financiën ✓                                                                                                    |                     | Optie details<br>Optienaam"<br>Type"                                                   | Geen slagroom<br>Product optie ~             | ]      | Moet apart<br>bereid worden<br>Artikel* | Standaard            | ~                                                       |
| Prijsbeheer<br>Tijdsperiodes<br>Promoties<br>-√ Financiën ✓                                                                                                    |                     | Optie details<br>Optienaam"<br>Type"                                                   | Geen slagroom<br>Product optie ~             | ]      | Moet apart<br>bereid worden<br>Artikel® | Standaard<br>Baileys | ~<br>~                                                  |
| Prijsbeheer<br>Tijdsperiodes<br>Promoties<br>-√ Financiën ✓                                                                                                    |                     | Optie details<br>Optienaam"<br>Type"<br>Verberg op<br>rekening                         | Geen slagroom<br>Product optie ~<br>Nee X ~  | ]<br>] | Moet apart<br>bereid worden<br>Artikel* | Standaard<br>Baileys | <ul><li>✓</li><li>✓</li></ul>                           |
| Prijsbeheer         Tijdsperiodes         Promoties         小         Financiën         ◇         Algemeen beheer         ♥         Betalen                                                   |                     | Optie details<br>Optienaam*<br>Type*<br>Verberg op<br>rekening                         | Geen slagroom<br>Product optie ~<br>Nee X ~  | ]      | Moet apart<br>bereid worden<br>Artikel® | Standaard<br>Baileys | ~<br>~                                                  |
| Prijsbeheer<br>Tijdsperiodes<br>Promoties<br>小 Financiën ✓<br>Algemeen beheer ✓<br>Betalen ✓                                                                                                  |                     | Optie details<br>Optienaam"<br>Type"<br>Verberg op<br>rekening<br>Opslaan              | Geen slagroom<br>Product optie ~<br>Nee X ~  | ]<br>] | Moet apart<br>bereid worden<br>Artikel* | Standaard<br>Baileys | <ul><li>✓</li><li>✓</li></ul>                           |
| Prijsbeheer         Tijdsperiodes         Promoties         小         Financiën         ↓         Algemeen beheer         ↓         Betalen         ↓         ↓         ↓         Selfservice |                     | Optie details<br>Optienaam*<br>Type*<br>Verberg op<br>rekening<br>Opslaan<br>Annuleren | Geen slagroom<br>Product optie ~<br>Nee X ~  | ]      | Moet apart<br>bereid worden<br>Artikel® | Standaard<br>Baileys | <ul><li>✓</li><li>✓</li></ul>                           |
| Prijsbeheer         Tijdsperiodes         Promoties         小         Financiën         ↓         Algemeen beheer         ↓         Betalen         ↓         Selfservice                     |                     | Optie details<br>Optienaam"<br>Type"<br>Verberg op<br>rekening<br>Opslaan<br>Annuleren | Geen slagroom<br>Product optie  V<br>Nee X V | ]      | Moet apart<br>bereid worden<br>Artikel* | Standaard<br>Baileys | <ul> <li>▼</li> <li>▼</li> </ul>                        |
| Prijsbeheer         Tijdsperiodes         Promoties         小         Financiën         小         Algemeen beheer         □         Betalen         ↓         Selfservice                     |                     | Optie details<br>Optienaam*<br>Type*<br>Verberg op<br>rekening<br>Opslaan<br>Annuleren | Geen slagroom Product optie Nee X ✓          |        | Moet apart<br>bereid worden<br>Artikel® | Standaard<br>Baileys | <ul><li>✓</li><li>✓</li><li>✓</li><li>Opslaan</li></ul> |

• Om nu gebruik te maken van het nieuwe optiemenu, moet je het toewijzen aan een artikel. Navigeer hiervoor naar Artikelen.

| DISH POS v3.80.0                |   | (V) D | DISH D                   | emo N                       | LŪ                     |                  |           | 😚 Dish Support                       | dish_nl_video@dish.digital $$ |
|---------------------------------|---|-------|--------------------------|-----------------------------|------------------------|------------------|-----------|--------------------------------------|-------------------------------|
| « Minimaliseer menu Ø Dashboard |   | Optio | <b>emenı</b><br>'yp om t | <b>J'S</b> (4)<br>:e zoeken |                        |                  |           | i <u>≡</u> Toon <b>50 ~</b> gegevens | + Optiemenu toevoegen         |
| Artikelen                       | ^ |       |                          | ID                          | Naam 🗅                 | Apart bereiden 🗘 | Filiaal 🗘 | Minimum aantal keuzes ≎              | Maximum aantal keuzes 🗅       |
| Artikelen                       |   |       |                          |                             | •                      | •                | •         | •                                    | •                             |
| Priisliinen                     |   | 0     | ▣                        | #3                          | Mededelingen           | Nee              |           | 0                                    | 0                             |
| Menu's                          |   | 0     | Ē                        | #4                          | Opties voor taarten    | Nee              |           | 0                                    | 2                             |
| Keuzemenu's                     |   | 0     | Ū                        | #2                          | Optional whipped cream | Nee              |           | 0                                    | 1                             |
| Optiemenu's                     |   | 1     | 品                        | #1                          | Optioneel slagroom     | Nee              |           | 0                                    | 1                             |
| Prijsbeheer                     |   | U     |                          |                             |                        |                  |           | -                                    |                               |
| Promoties                       |   |       |                          |                             |                        |                  |           |                                      |                               |
| -√- Financiën                   | ~ |       |                          |                             |                        |                  |           |                                      |                               |
| දිරි Algemeen beheer            | ~ |       |                          |                             |                        |                  |           |                                      |                               |
| Ξ Betalen                       | ~ |       |                          |                             |                        |                  |           |                                      |                               |
| . Selfservice                   | * |       |                          |                             |                        |                  |           |                                      |                               |
|                                 |   |       |                          |                             |                        |                  |           |                                      |                               |
|                                 |   |       |                          |                             |                        |                  | 1         |                                      |                               |

D

• Van daaruit kun je met het potlood pictogram de instellingen openen van het artikel waaraan je het optiemenu wilt toewijzen.

| DISH POS v3.80.0                                         |   | (V) DISH Demo NL 0                     |                            | 😚 Dish Support 🛛 D                      | dish_nl_video@dish.digital $$             |
|----------------------------------------------------------|---|----------------------------------------|----------------------------|-----------------------------------------|-------------------------------------------|
| <ul> <li>Minimaliseer menu</li> <li>Dashboard</li> </ul> |   | Artikelen (148)<br>Algemeen Allergenen |                            |                                         |                                           |
| Artikelen<br>Artikelen                                   | ^ | Q Typ om te zoeken Artikelgroep Alle   | → i≡ Toon 50 →<br>gegevens | ♥ Filter <ul> <li>⊗ Kolommen</li> </ul> | <ul> <li>✓ + Artikel toevoegen</li> </ul> |
| Artikelgroepen<br>Priisliinen                            |   | ID 🗘 🛛 Naam 🗘                          | Artikelgroep 🗘             | Omzetgroep                              | Prijzen 🗘 🛛 Optieprijs 🗘 t                |
| Menu's                                                   |   | 🥜 🕞 🏦 #173 2 Gangen Menu               |                            | Laag BTW                                | € 24,00 0                                 |
| Keuzemenu's<br>Optiemenu's                               |   | 🥜 🕞 🏦 #167 3 Gangen Menu               |                            | Keuken                                  | € 29,95 (                                 |
| Prijsbeheer                                              |   | 🥜 🖻 前 #98 Amaretto Disaronno New       | Gedistilleerd              | Dranken Hoog                            | € 5,25 2                                  |
| Tijdsperiodes<br>Promoties                               |   | 🥖 🔂 🕅 #68 Apple Juice 🛛                | Frisdranken                | Drinks Low VAT                          | € 3,20 5                                  |
| -\∕- Financiën                                           | ~ | 🥜 🕝 🏦 #119 Bacardi Blanco              | Gedistilleerd              | Dranken Hoog                            | € 5,25 2                                  |
|                                                          |   | 🥜 🕝 🏦 #120 Bacardi Limon               | Gedistilleerd              | Dranken Hoog                            | € 5,25 2                                  |
| {ु} Algemeen beheer                                      | ~ | C 📅 #44 Bailey'S Coffee                | Speciale Koffies           | Dranken Hoog                            | € 7,75 5                                  |
| 🚍 Betalen                                                | ~ | 🥟 🔂 🕅 #99 Baileys                      | Gedistilleerd              | Dranken Hoog                            | € 5,25 2                                  |
| ेः Selfservice                                           | ~ | 🥜 🖻 前 #78 Ballantines                  | Whiskey                    | Dranken Hoog                            | € 6,25 2                                  |
|                                                          |   | 🧷 🛅 🏦 #14 🛛 Bearnaise Steak En Friet   | Hoofdgerechten             | Keuken                                  | € 19,50 5                                 |
|                                                          |   |                                        | 1 2 3                      | >                                       |                                           |

# Klik onder Pop-ups op + Optiemenu toevoegen om een optiemenu toe te wijzen.

| DISH POS v3.80.0              | Artikel toevoegen    | Artikel                                     | $\otimes$                   |
|-------------------------------|----------------------|---------------------------------------------|-----------------------------|
| « Minimaliseer menu           | # Artikel            | Naam <sup>*</sup> Artikelgroep Geen V C     | mzetgroep* Geen 🗸           |
| <ul> <li>Dashboard</li> </ul> | Product omschrijving | Prijzen                                     | Omschrijving                |
| Mrtikelen                     | Afbeeldingen         | Priis* 0.0 Optiepriis 0.0                   | Korte naam                  |
| Artikelen                     |                      |                                             |                             |
| Artikelgroepen                | () Productinformatie | btw * Geen V Prijs per                      | Zoeken en filters           |
| Prijslijnen                   |                      | Open prijs Eenheid 🗸                        | Zoekveld 1                  |
| Keuzemenu's                   |                      | lnclusief<br>btw                            |                             |
| Optiemenu's                   |                      | Draduatia                                   | Zoekveld 2                  |
| Prijsbeheer                   |                      | Productie                                   | Overig                      |
| Tijdsperiodes                 |                      | Artikelvolgorde Gang Geen V                 |                             |
| Promoties                     |                      | Productie-eigenschappen                     | Filiaal Geen 🗸              |
| $-\sqrt{r}$ Financiën $\sim$  |                      | Geen<br>+ Productie-eigenschappen toevoegen | Is alleen<br>optie          |
| 绞} Algemeen beheer 🗸          |                      | Pop-ups                                     | Proces                      |
| 😑 Betalen 🗸 🗸                 |                      | + Optiemenu toevoegen                       | Workflow Standaa V          |
| └─ Selfservice ✓              |                      | Artikel componenten                         | Verwerkingstype Standaa 🗸   |
|                               |                      | Geen componenten toegevoegd                 | Verpakkingsprofie Geen V    |
|                               |                      | Annuleren Opslaan e                         | n nog een toevoegen Opslaan |

# • Gebruik nu het keuzemenu om het gewenste optiemenu te selecteren.

D

| DISH POS v3.80.0            | Artikel bewerken     | Artikel                                                                            | $\otimes$                         |
|-----------------------------|----------------------|------------------------------------------------------------------------------------|-----------------------------------|
| « Minimaliseer menu         | # Artikel            | Naam <sup>*</sup> Bailey'S Coffee Artikelgroep Speciale Koffies $\checkmark$ Omzer | tgroep*   Geen (Standaard: Dran ↓ |
| Dashboard                   | Product omschrijving | Prijzen                                                                            | Omschrijving                      |
| Artikelen 🔨                 | Afbeeldingen         | Prijs* 7,75 Optieprijs 0,0                                                         | Korte naam                        |
| Artikelen<br>Artikelgroepen | Broductinformatio    | btw * 9% - L Y Priis per                                                           |                                   |
| Prijslijnen                 | () Productimormatie  | Open prijs                                                                         | Zoeken en filters                 |
| Menu's                      |                      |                                                                                    | Zoekveld 1                        |
| Keuzemenu's                 |                      | - btw                                                                              | Zoekveld 2                        |
| Prijsbeheer                 |                      | Productie                                                                          | Overia                            |
| Tijdsperiodes               |                      | Artikelvolgorde 0 Gang Geen V                                                      | Oveng                             |
| Promoties                   |                      | Productie-eigenschappen                                                            | Filiaal Geen 🗸                    |
| √ Financiën ✓               |                      | Geen<br>+ Productie-eigenschappen toevoegen                                        | Is alleen<br>optie                |
| 💱 Algemeen beheer 🗸         |                      | Pop-ups                                                                            | Proces                            |
| 😑 Betalen 🗸 🗸               |                      | Optiemenu:                                                                         | Workflow Standaa V                |
| Colfeensien                 |                      | + Optiemenu t <del>eeveegen</del>                                                  | Verwerkingstype Standaa 🗸         |
| Ļi Selfservice ♥            |                      | Artikel componenten                                                                | Verpakkingsprofie Geen V          |
|                             |                      | Annuleren                                                                          | Opsiaan                           |

## • Klik dan op Opslaan om de wijzigingen toe te passen.

D

| DISH POS v3.80.0                    | Artikel bewerken     | Artikel                                                                | $\otimes$                                             |
|-------------------------------------|----------------------|------------------------------------------------------------------------|-------------------------------------------------------|
| « Minimaliseer menu                 | # Artikel            | Naam <sup>*</sup> Bailey'S Coffee Artikelgroep Speciale Koffies V Omze | tgroep* Geen (Standaard: Dran 🗸                       |
| <ul> <li>Dashboard</li> </ul>       | Product omschrijving | btw * 9% - L 🗸 Prijs per                                               | Zoeken en filters                                     |
| Artikelen 🔨                         | Afbeeldingen         | Open prijs Eenheid ~                                                   | Zoekveld 1                                            |
| Artikelen<br>Artikelgroepen         | i Productinformatie  | Productie                                                              | Zoekveld 2                                            |
| Prijslijnen<br>Menu's               |                      | Artikelvolgorde 0 Gang Geen V                                          | Overig                                                |
| Keuzemenu's                         |                      | Productie-eigenschappen                                                | Filiaal Geen 🗸                                        |
| Prijsbeheer                         |                      | Geen<br>+ Productie-eigenschappen toevoegen                            | Is alleen optie                                       |
| Tijdsperiodes<br>Promoties          |                      | Pop-ups                                                                | Proces                                                |
| -\∕- Financiën 🗸 ✔                  |                      | Optiemenu: Opties voor X taarten                                       | Workflow Standaa 🗸                                    |
| <ul> <li>Algemeen beheer</li> </ul> |                      | + Optiemenu toevoegen                                                  | Verwerkingstype Standaa V<br>Verpakkingsprofic Geen V |
| Η Betalen 🗸 🗸                       |                      | Artikel componenten                                                    | Identificatie                                         |
| ঢ় Selfservice ✓                    |                      | Geen componenten toegevoegd<br>+ Component toevoegen                   | Uw 6f81a9cc-f949-4844<br>referentie                   |
|                                     |                      | Annuleren                                                              | Opsiaan                                               |

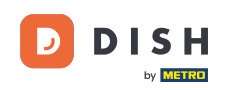

Dat was het. Je hebt de tutorial voltooid en weet nu hoe je optiemenu's aan een artikel kunt toevoegen.
 Houd er rekening mee dat, omdat er wijzigingen zijn aangebracht, je deze naar je systeem moet sturen door naar de algemene instellingen te gaan.

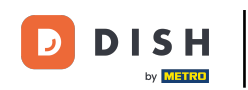

| DISH POS v3.80.0                                         |   | (V) DISH Demo NL 0                              | 😚 Dish Support     | D dish_nl_video@dish.digital v |
|----------------------------------------------------------|---|-------------------------------------------------|--------------------|--------------------------------|
| <ul> <li>Minimaliseer menu</li> <li>Dashboard</li> </ul> |   | Artikelen (148)<br>Algemeen Allergenen          |                    |                                |
| Artikelen<br>Artikelen                                   | ^ | Q Typ om te zoeken Artikelgroep Alle 🗸 🖂        | Toon 50 ~ Segevens | ommen 🗸 + Artikel toevoegen    |
| Artikelgroepen<br>Priisliinen                            |   | ID 🗘 Naam 🗘 Artikelgroep 🗘                      | Omzetgroep         | Prijzen 🗘 🛛 Optieprijs 🗘 t     |
| Menu's                                                   |   | 🖉 🕤 前 #173 2 Gangen Menu                        | Laag BTW           | € 24,00 0                      |
| Keuzemenu's<br>Optiemenu's                               |   | 🥟 💼 #167 3 Gangen Menu                          | Keuken             | € 29,95 (                      |
| Prijsbeheer                                              |   | 🖉 🛅 🛱 #98 Amaretto Disaronno New Gedistilleerd  | Dranken Hoog       | € 5,25 2                       |
| Tijdsperiodes<br>Promoties                               |   | 🖉 🛅 #68 Apple Juice 🛛 Frisdranken               | Drinks Low VAT     | € 3,20 5                       |
| -\- Financiën                                            | ~ | 🖉 🛅 #119 Bacardi Blanco Gedistilleerd           | Dranken Hoog       | € 5,25 2                       |
|                                                          |   | 🥟 🖻 🏦 #120 Bacardi Limon Gedistilleerd          | Dranken Hoog       | € 5,25 2                       |
| ôን Algemeen beheer                                       | ~ | 🥟 🖻 💼 #44 Bailey'S Coffee Speciale Koffe        | es Dranken Hoog    | € 7,75 §                       |
| 😑 Betalen                                                | ~ | C 🗇 🗇 #99 Baileys Gedistilleerd                 | Dranken Hoog       | € 5,25 2                       |
| ∵ Selfservice                                            | ~ | 🥟 🖻 🏛 #78 Ballantines Whiskey                   | Dranken Hoog       | € 6,25 2                       |
|                                                          |   | 🥟 🛅 🛱 #14 Bearnaise Steak En Friet Hoofdgerecht | en Keuken          | € 19,50 5                      |
|                                                          |   |                                                 |                    |                                |

1 2 3 >

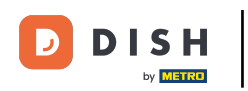

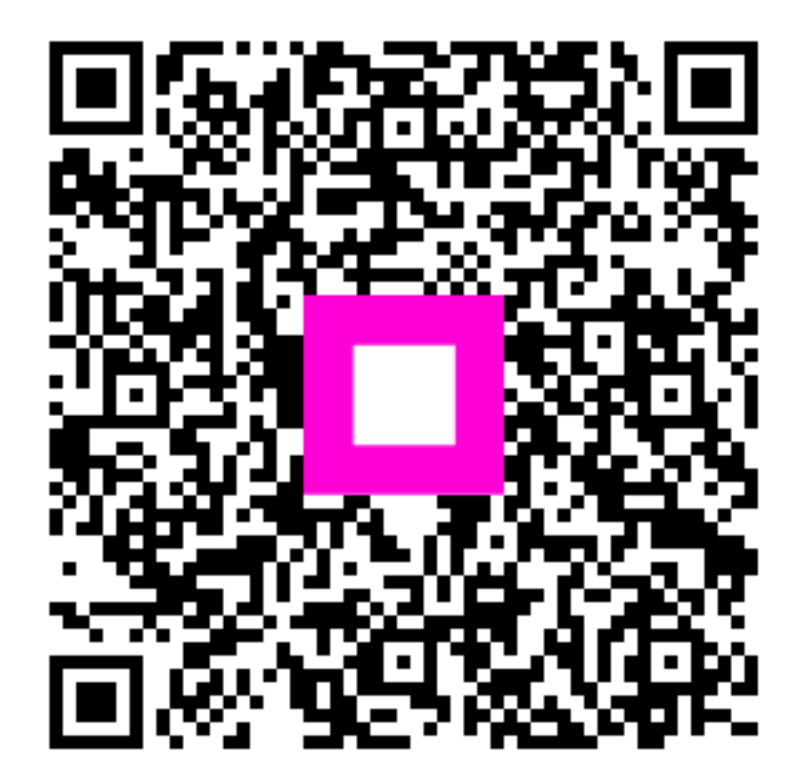

Scan om naar de interactieve speler te gaan